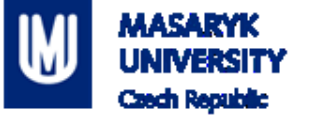

# **PV198 – One-chip Controllers**

1

# UART

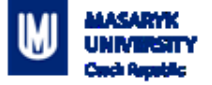

#### Content

- 1. What is UART
- 2. What is it used for
- 3. How does it work
- 4. FRDM-K66F UART
- 5. USB to UART Bridge
- 6. Application

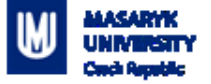

#### What is UART

UART – Universal Asynchronous Receiver-Transmitter

Serial communication

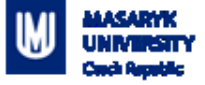

#### What is it used for

Intra-board communication

- Sensors
- GPS
- Bluetooth
- Modems

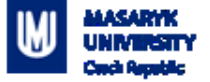

#### How does it work – Scheme

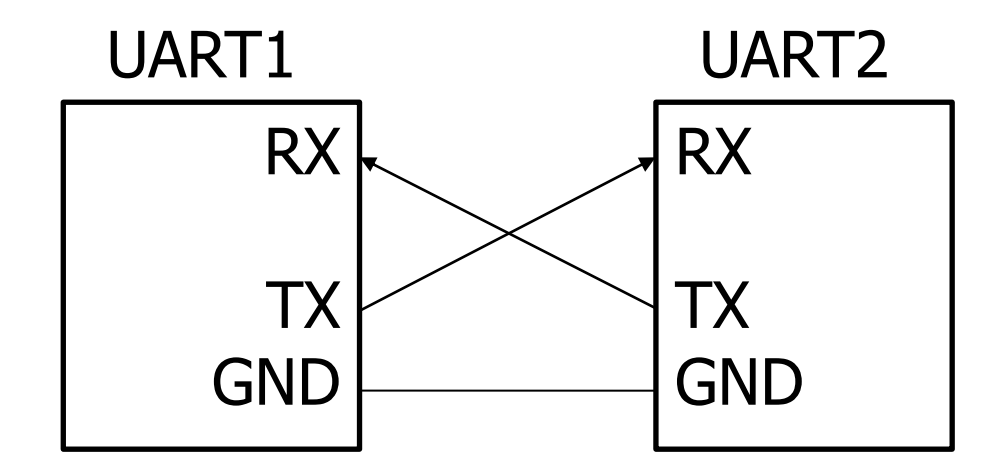

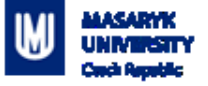

#### How does it work

- 2 wires (Receive RX, Transmit TX)
- 1 to 1 communication
- Works without clock signal
- Requires same settings for devices (baud rate, parity, etc.)
- Asynchronous
- Full-duplex

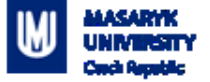

#### How does it work – Message

#### $\operatorname{START}_{BIT}$ BIT 0 ( BIT 1 ) BIT 2 ( BIT 3 ) BIT 4 ( BIT 5 ) BIT 6 ( BIT 7 ) STOP START BIT ( BIT 7 ) BIT ( BIT 7 ) BIT (

#### Figure 59-14. Eight bits of data with LSB first

K66 Sub-Family Reference Manual

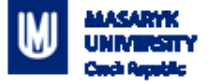

#### How does it work – Message

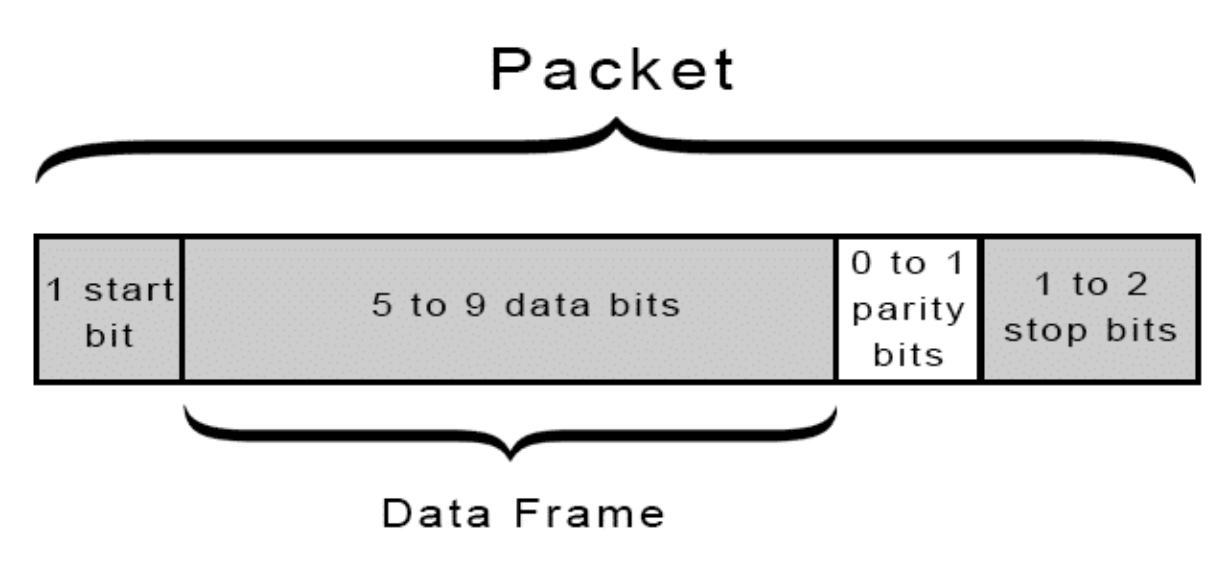

http://www.circuitbasics.com/basics-uart-communication/

#### How does it work – Settings

- Baud rate (typical 9600 115200)
- Number of data bits (8 9)
- Number of stop bits (1 2)
- Parity bit (disabled / odd / even)

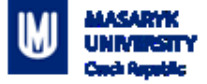

#### **FRDM-K66F UART**

- 5 UART modules
- RS-485 support
- Hardware flow control (RTS/CTS)
- 9-bit UART support
- Interrupts
- TX/RX FIFO

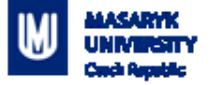

## **USB to UART Bridge**

- Silicon Labs <u>link</u>
- Might be needed to install driver

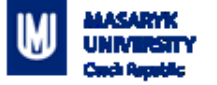

## Application

- Create an application that reads data from UART and sends the data back to PC
- Update your code to rotate received character +2

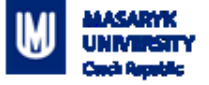

#### **Application – Step-by-step guide**

1. Setup pin routing

PTB11 as UART3\_TX, PTB10 as UART3\_RX

2. Setup UART peripheral

UART3 with 8 bit data, 1 stop bit, no parity, 115200 baudrate

- 3. Use API: UART\_ReadBlocking,UART\_WriteBlocking
- 4. Connect "USB to UART bridge" to a board
- 5. When "USB to UART bridge" is connected to a PC, it appears in Device Manage in "Ports (COM & LPT)" as "COM" port.
- 6. Open terminal application (or Terminal view in MCUXpresso IDE) and connect to correct COM port with your UART settings

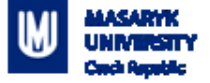

## **Application – Step-by-step guide**

| y point.                                       | 🔀 Launch Terminal — 🗆 🗙          |          |
|------------------------------------------------|----------------------------------|----------|
| */                                             | Choose terminal: Serial Terminal |          |
| s();                                           | Serial port: COM14 v             |          |
|                                                | Baud rate: 115200                | ,<br>,   |
| ems 🖳 Console 💦 Terminal 🕄 🚺 Memory 🔅 Heap and | Data size: 8 Call Hierarchy      | <b>8</b> |
|                                                | Parity: None v                   | ^        |
|                                                | Stop bits: 1                     |          |
|                                                | Encoding: Default (ISO-8859-1)   |          |
|                                                | OK Cancel                        |          |

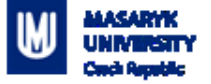

## **Application 2**

Install pyserial:

powershell: python.exe -m pip install pyserial

- Open Python3
- Use import Serial
- Using Serial send string to device
- Check if device correctly encrypted string

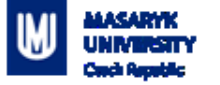

#### Homework

- On device side you will receive 3 characters
- These 3 characters represent RGB values in order
- Your goal is to set LED color correctly according to received values
- Due to testing, set the Timer Output Frequency in the FTM peripheral to "262144hz"